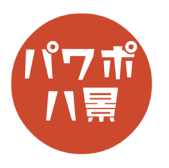

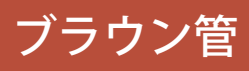

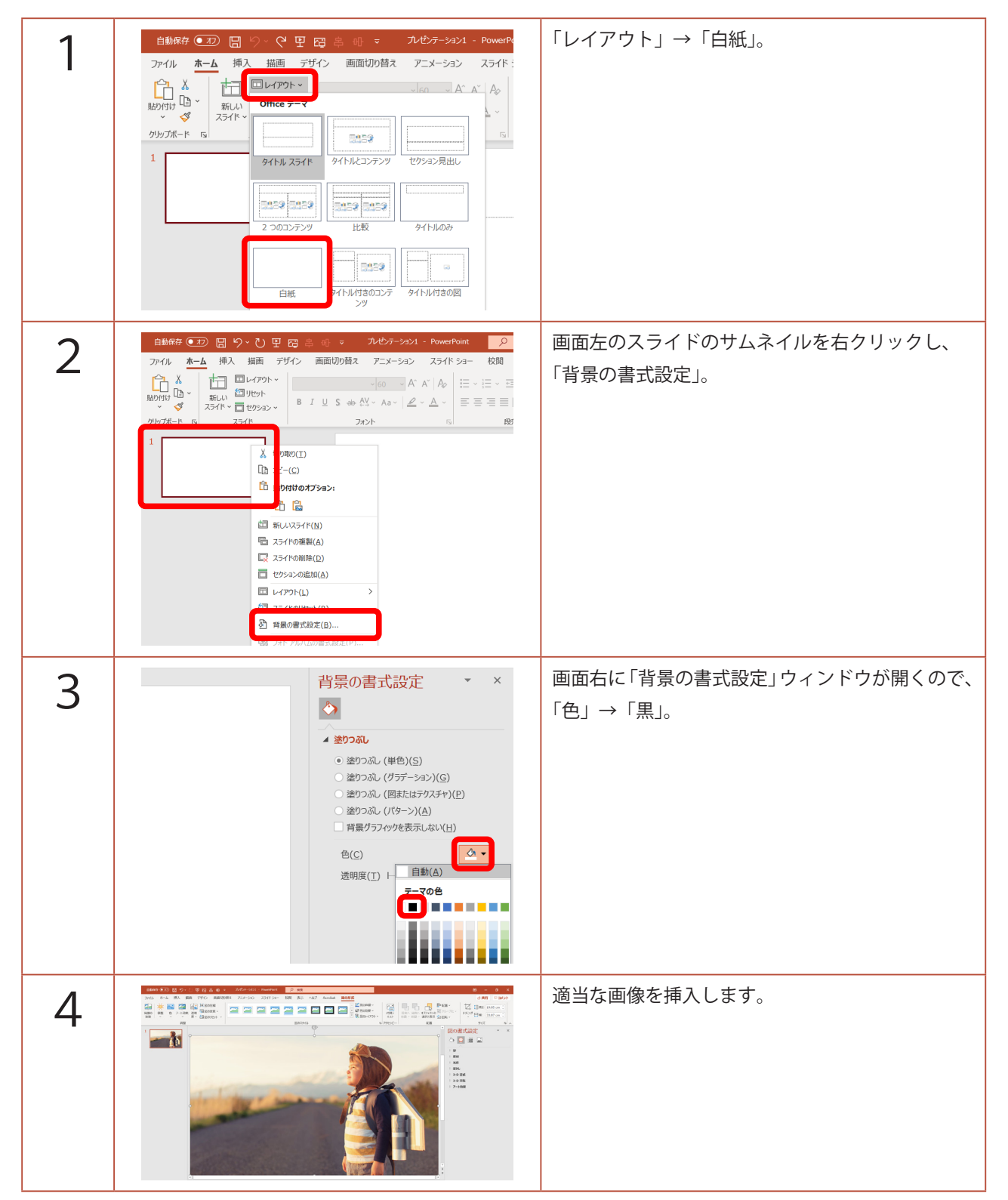

このマニュアルは PowerPoint Microsoft 365 バージョン 2004 で書かれています

| 5 | 自動保存 ● 12 日 9 、 C 田 四 2 冊 マ 1/05-532<br>ファイル ホーム 挿入 描画 デザイン 画面切り替え アニメーション<br>こ 入 単 ロ レイアウト ~<br>新いい 四 レイアウト ~<br>新いい ひょうけゃ 一直 セクション ~<br>フォント<br>1                                                                                                    | スライドのサムネイルをクリックし、<br>「Ctrl」+「D」キーで、複製。     |
|---|----------------------------------------------------------------------------------------------------|--------------------------------------------|
| 6 | 日 - 0 ×<br>日 - 0 ×<br>日 - 0 ×<br>日 - 0 ×<br>日 - 0 ×<br>日 - 0 ×<br>日 - 0 ×<br>日 - 0 ×<br>日 - 0 ×<br>日 - 0 ×<br>の                                                                                                    | 「画面切り替え」→「自動切り替え」にチェック。                    |
| 7 |                                                                                                    | 画像の縦を1/5ぐらいの高さに変形させます。<br>位置は中央に。          |
| 8 | 自動係を ● 20    日 り • 0    田 ご ジ 10    ● ● ● ● ○    7/1/2    PowerPoint      アイル    ホーム    挿入    描画    デザイン    画面切り替え    アニメーション    スライド ショー    ご      アレニー    シュー    シュー    シュー    シュー    ビー    ジ    ジ    ロー    シ    ビー    シ    ビー    シ    ビー    シ    ビー    シ    ビー    レ    ビー    レ    ビー    レ    ビー    ン    ビー    ン    ビー    ン    ビー    レ    ビー    ン    ビー    レ    ビー    レ    ビー    レ    ビー    レ    レ    レ    レ    レ    レ    レ    レ    レ    レ    レ    レ    レ    レ    レ    レ    レ    レ    レ    レ    レ    レ    レ    レ    レ    レ    レ    レ    レ    レ    レ    レ    レ    レ    レ    レ    レ    レ    レ    レ    レ    レ    レ    レ    レ    レ    レ    レ    レ    レ    レ    レ    レ    レ    レ | 2枚目のスライドのサムネイルをクリックし、<br>「Ctrl」+「D」キーで、複製。 |
| 9 | ¢                                                                                                    | 画像の横を1/3ぐらいの幅に変形させます。<br>位置は中央に。           |

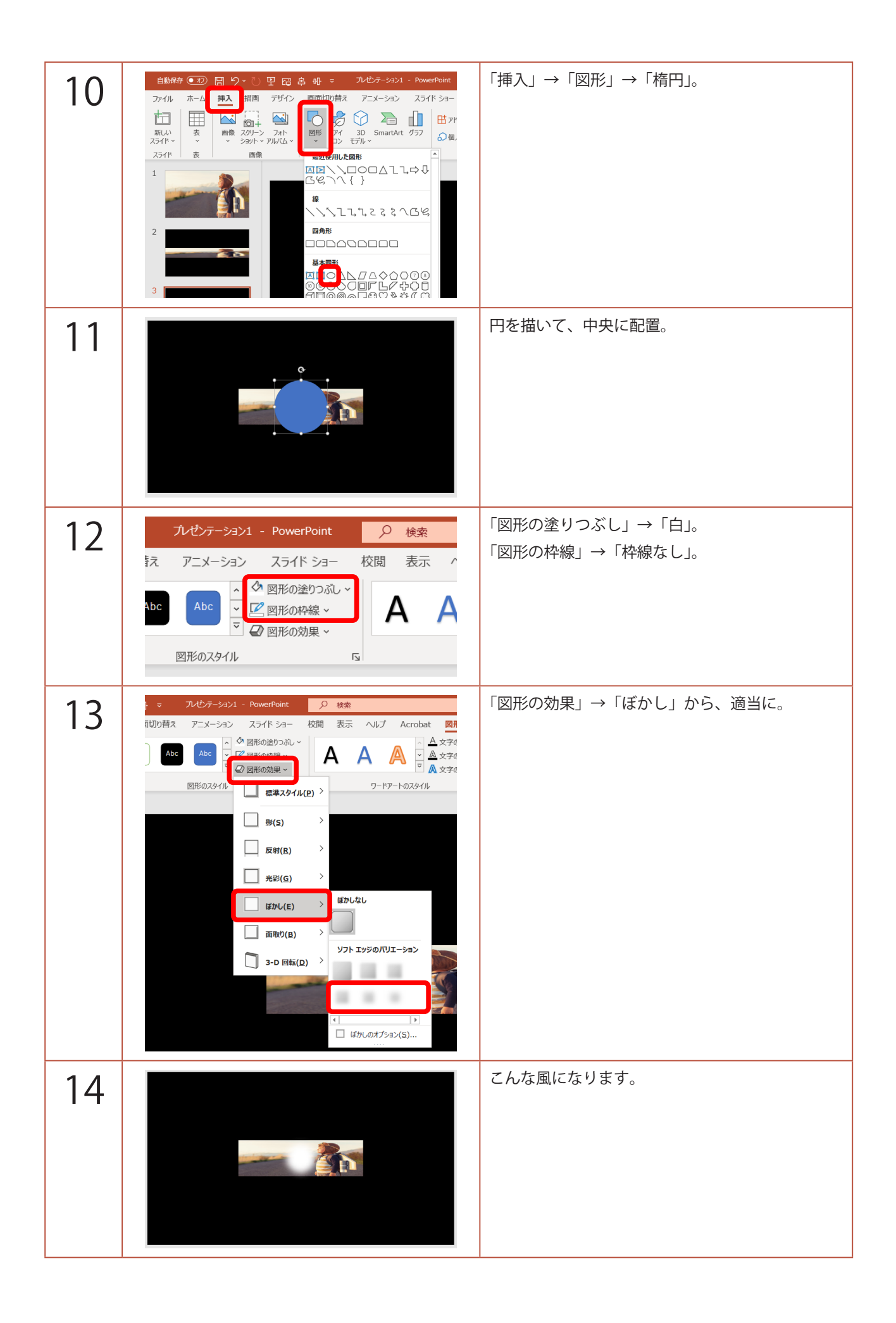

| 15 | 自然47 000  日 少・う 史 日 き の ・ ハンクテンカン - PowerPoint  ク 株式    アイル  木 ム  横和  前田 デザイン  画面切用は、アニメーション、スライド 5a - 代間 表示 ヘル    イム  ボム  一日 ジェンジン  「日 ジェンジン  「日 ジェンジン    アリアボード  5  25/イト  1  「日 ジェンジン    アリアボード  25/イト  25/イト  1  「日 ジェンジン    1  「日 ジェンジン  アロシン  アロシン  1 | 2枚目のスライドのサムネイルをクリックし、<br>「Ctrl」+「D」キーで、複製。                                       |
|----|----------------------------------------------------------------------------------------------------|----------------------------------------------------------------------------------|
| 16 | 99万米-ド G  スライド  フォント  G  現落    1                                                                                                    | 複製したスライドをクリックしながら、最後に移<br>動させます。                                                 |
| 17 |                                                                                                    | 3枚目のスライドのぼかした円を選択し、<br>「Ctrl」+「C」キーで、コピー。                                        |
| 18 | e.                                                                                                    | 4枚目のスライドのサムネイルをクリックし、<br>「Ctrl」+「V」キーで、貼り付け。<br>横幅を広げます。                         |
| 19 |                                                                                                    | 4枚目のスライドのサムネイルをクリックし、<br>「Ctrl」+「D」キーで、複製。<br>画像の高さをさらに狭く。<br>それに合わせて、円の高さや幅を調整。 |

| 20 |                                 | 5枚目のスライドのサムネイルをクリックし、<br>「Ctrl」+「D」キーで、複製。<br>画像と円を削除。       |
|----|---------------------------------|--------------------------------------------------------------|
| 21 | 田 - 日 ×         ・      ・      ・ | 「画面切り替え」→「自動切り替え」のチェックを<br>外します。                             |
| 22 |                                 | 「F5」キーで、スライドショーを観てみましょう。<br>クリックすると、画面がブラウン管テレビのよう<br>に消えます。 |